# Protect<sup>IT</sup> – MNS Motor Management INSUM<sup>®</sup>

Ethernet Gateway Manual Version 2.3

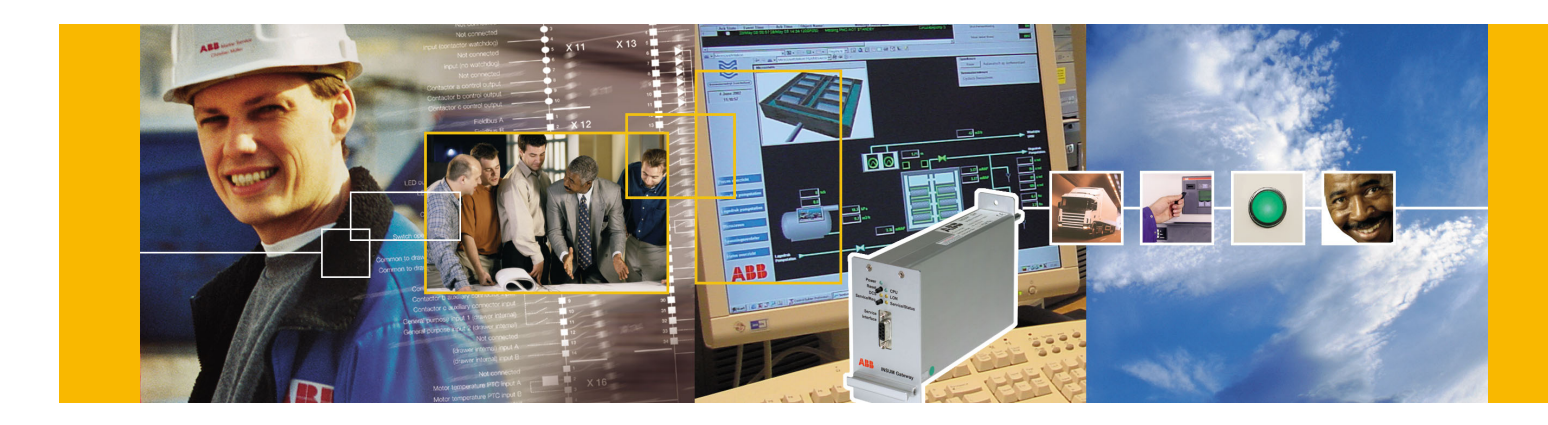

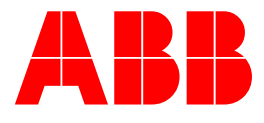

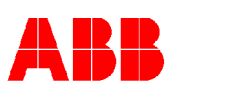

Version 2.3

#### NOTICE

The information in this document is subject to change without notice and should not be construed as a commitment by ABB Schaltanlagentechnik GmbH. ABB Schaltanlagentechnik GmbH assumes no responsibility for any errors that may appear in this document.

In no event shall ABB Schaltanlagentechnik GmbH be liable for direct, indirect, special, incidental, or consequential damages of any nature or kind arising from the use of this document, nor shall ABB Schaltanlagentechnik GmbH be liable for incidental or consequential damages arising from use of any software or hardware described in this document.

This document and parts thereof must not be reproduced or copied without ABB Schaltanlagentechnik GmbH's written permission, and the contents thereof must not be imparted to a third party nor be used for any unauthorized purpose. Permission to translate the document shall be obtained from ABB Schaltanlagentechnik GmbH. The translated document shall be sent to ABB Schaltanlagentechnik GmbH together with the confirmation that the content of the document is the same.

The software described in this document is furnished under a license and may be used, copied, or disclosed only in accordance with the terms of such license.

© 2002 ABB Schaltanlagentechnik GmbH, Germany

#### TRADEMARKS

MNS and INSUM are registered trademarks of ABB Schaltanlagentechnik GmbH

Microsoft, Windows and Windows NT are registered trademarks of Microsoft Corporation.

Echelon, LON, LONWORKS, LonTalk, Neuron are trademarks of Echelon Corporation registered in U.S. and other countries.

Reference document 1TGB 350021 R1.1

**ABB** Ethernet Gateway Manual

Version 2.3b

| 1 | Gene         | eral Information                                        | 4      |
|---|--------------|---------------------------------------------------------|--------|
|   | 1.1          | Objective                                               | 4      |
|   | 1.2          | Related documents                                       | 4<br>⊿ |
|   | 1.5          |                                                         |        |
| 2 | Prod         | luct Overview                                           | 5      |
|   | 2.1          | Connection of INSUM Gateway Ethernet TCP/IP             | 5      |
|   | 2.2          |                                                         | c      |
| 3 | Mech         | nanical Setup                                           | 6      |
|   | 3.1          | Device types                                            | 6      |
|   |              | 3.1.1 INSUM Gateway Ethernet TCP/IP                     | 6      |
|   | 2.2          | 3.1.2 US INTERFACE                                      | t      |
|   | 3.2          | 3.2.1 Indications                                       | /      |
|   |              | 3.2.2 Pushbuttons                                       | /      |
|   |              | 3.2.3 Interfaces                                        | 7      |
|   | <b>•</b> ••• | ********                                                |        |
| 4 |              | Iguration                                               | ٥<br>م |
|   | 4.1          | Configuration of the LON network and Gateway narameters | с<br>с |
|   | 7.2          | 4.2.1 System                                            | c      |
|   |              | 4.2.2 Device Data                                       |        |
|   |              | 4.2.3 TCP/IP                                            | 10     |
|   | 4.3          | Setting Gateway time and date on power on               | 11     |
|   |              | 4.3.1 OS Server Setup                                   | 11     |
|   |              | 4.3.2 Teinet                                            | 12     |
| 5 | Integ        | ration in an Ethernet network                           | 13     |
|   | 5.1          | Direct Uplink                                           | 13     |
|   | 5.2          | Connection via HUB / SWITCH                             | 13     |
|   | 5.3          | Connection via Router                                   | 14     |
|   | 5.4          | Network communication                                   | 15     |
| 6 | Diag         | nosis                                                   | 16     |
|   | 6.1          | "Ping" command                                          | 16     |
|   | 6.2          | "Ipconfig" command                                      | 16     |
| 7 | Anne         | ex A: Technical Data                                    | 17     |
|   | 7.1          | Mechanical Data                                         | 17     |
|   | 7.2          | Electrical Data                                         | 17     |
|   | 7.3          | Standards                                               | 17     |
|   |              | 7.3.1 EMC                                               | 17     |
|   |              | 7.3.2 Insulation test                                   | 18     |
|   |              | 1.3.3 Environmental resting                             | 18     |
| 8 | Anne         | ex B – INSUM Terms and Abbreviations                    | 19     |
| 9 | Inde         | x                                                       | 22     |
|   |              | ⊼                                                       | ~~     |

| Notes: | 1 General Information                                                                                                    |
|--------|----------------------------------------------------------------------------------------------------|
|        | <b>1.1 Objective</b><br>This manual provides detailed information on the integration of the Ethernet Gateway into an INSUM system. The main focus is to give information on installation and configuration of the Ethernet Gateway.                                                                                                    |
|        | <b>1.2</b> Related Software version<br>The manual is applicable to the Ethernet Gateway software version V2.3, suitable for the use together with<br>INSUM OS V2.3 and MMI V2.3.                                                                                                    |
|        | <ul> <li>1.3 Related documents</li> <li>1TGC 901007 B0201 INSUM Technical Information</li> <li>1TGC 901021 M0201 INSUM MCU Users Guide</li> <li>1TGC 901026 M0201 INSUM MCU Parameter Description</li> <li>1TGC 901034 M0201 INSUM MMI Operating Instruction</li> <li>1TGC 901030 M0201 INSUM MMI Quick Guide</li> <li>1TGC 901042 M0201 INSUM Modbus Gateway Manual</li> <li>1TGC 901052 M0201 INSUM Profibus Gateway Manual</li> <li>1TGC 901080 M0201 INSUM Profibus Gateway Manual</li> <li>1TGC 901090 M0201 INSUM Control Access Guide</li> <li>1TGC 901091 M0201 INSUM Failsafe Guide</li> <li>1TGC 901092 M0201 INSUM Dual Redundancy Guide</li> <li>1TGC 901093 M0201 INSUM Network Management Guide</li> <li>SACE RH 0080 Rev.I PR112/ PD-L LON Works Interface V2.0</li> <li>1SEP 407948 P0001 Users Manual Intelligent Tier Switch (ITS)</li> </ul> |
|        |                                                                                                    |
|        |                                                                                                    |
|        |                                                                                                    |
|        |                                                                                                    |
|        |                                                                                                    |
|        |                                                                                                    |
|        |                                                                                                    |
|        |                                                                                                    |
|        |                                                                                                    |
|        |                                                                                                    |
|        |                                                                                                    |

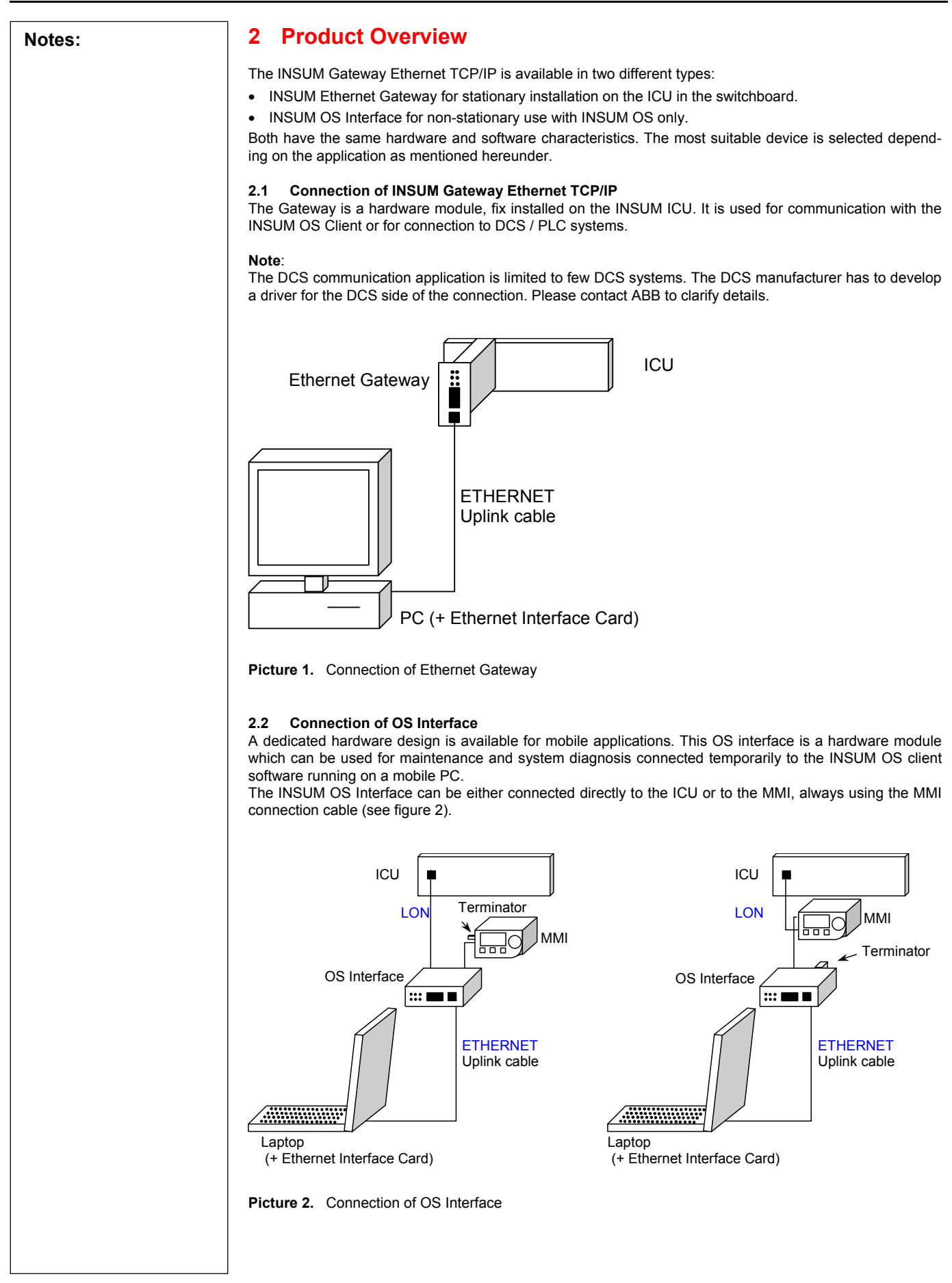

ABB

| Notes: | 3 Mechanical Setup                                                                                                    |
|--------|----------------------------------------------------------------------------------------------------|
|        | 3.1 Device types 3.1.1 INSUM Gateway Ethernet TCP/IP The Gateway has to be connected to the INSUM ICU. The mechanical setup of the Gateway is plug-in type. Power supply and internal LON connection is provided via the ICU. The Ethernet network interface is located on the front plate of the module. The Gateway can be installed on any place of the ICU suitable for Gateways (incl. extension plate).                                                                                                    |
|        | Power<br>Baset<br>DCS © CPU<br>DCS © LON<br>Service/Reg. Service/Status<br>Service/Reg.<br>Enterface<br>DCS<br>DCS © DCPU<br>DCS © CPU<br>DCS © CPU<br>DCS © CPU<br>DCS © CPU<br>DCS © CPU<br>DCS © CPU<br>DCS © DCPU<br>DCS © CPU<br>DCS © C |
|        | Picture 3. Mechanical setup Ethernet Gateway                                                                                                    |
|        | <b>3.1.2 OS Interface</b><br>The OS Interface connects both to the INSUM system and the Ethernet. Instead of the ICU connection plug it provides a connector for the MMI cable at the rear side. All connectors, LED indicators and pushbuttons on the front are similar to the ones of the Ethernet.                                                                                                    |
|        | ABB OS Interface                                                                                                    |
|        | Picture 4. Mechanical setup OS Interface                                                                                                    |
|        |                                                                                                    |
|        |                                                                                                    |
|        |                                                                                                    |
|        |                                                                                                    |

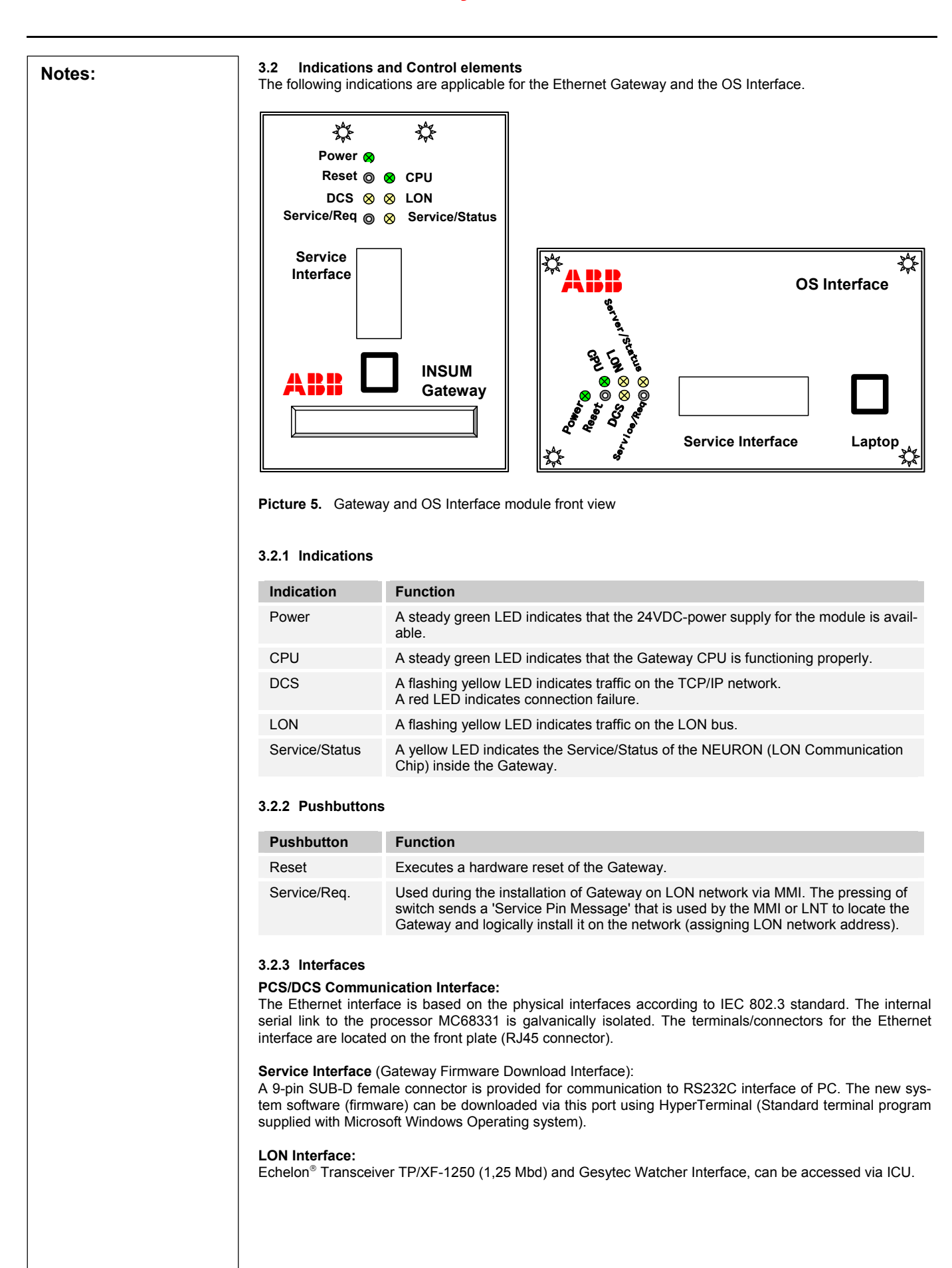

Notes:

#### 4 Configuration

This section describes the procedure to configure the Ethernet Gateway. For OS Interface the same steps have to be done. The following table shows the utilities which are used to configure the Gateway.

|                                          | Initial con   | figuration (    | see 4.1)       | LON netwo<br>Gateway o | ork and<br>onfiguration | (see 4.2)            |
|------------------------------------------|---------------|-----------------|----------------|------------------------|-------------------------|----------------------|
| Parameter →                              | IP<br>Address | MAC<br>Address  | Time /<br>Date | LON<br>Address         | Other<br>Parameters     | Firmware<br>Download |
| Modification via ↓                       |               |                 |                |                        |                         |                      |
| Serial Interface<br>(e.g. Hyperterminal) | х             | X <sup>1)</sup> | х              |                        |                         | х                    |
| MMI                                      | Х             |                 |                | х                      | Х                       |                      |
| INSUM OS                                 | Х             |                 |                |                        | Х                       |                      |
| OS Server Setup                          | Х             |                 | Х              | Х                      |                         |                      |

#### 4.1 Initial configuration

The initial configuration is the procedure to bring a device online. Different steps have to be executed:

- Bootcode download
- Setting MAC<sup>1)</sup> and TCP/IP address
- Setting time and date (UTC or GMT) The time and date information are recommended to be set before the firmware download in order to get the correct date of software download.
- Firmware download.

The initial configuration has to be done using a serial connection between the Gateway and a PC. The serial download cable (1TGB366001) and a HyperTerminal program available as part of Microsoft Windows have to be used. A terminal file is available with the required settings for the communication (start "CE-Debug.ht").

After establishing the connection and starting the program the 'Reset' pin on the Gateway front plate has to be pressed to start the configuration mode of the Gateway. After pressing *<return>* the following configuration menu is started in the HyperTerminal window.

| 🍓 CE-Debug - HyperTerminal                                                                                                    |                                                     | □×   |
|----------------------------------------------------------------------------------------------------|-----------------------------------------------------|------|
| <u>File Edit ⊻iew Call Transfer Help</u>                                                                                                    |                                                     |      |
| _ <u>DF 63 DD 61</u>                                                                                                    |                                                     |      |
| * ECBoot Setup fr<br>DeviceName : LGE                                                                                                    | rom 07/12/01 *                                      |      |
| NeuronID: 00-03-25-53-60-0                                                                                                    | 45 IP: 192.168.200.135<br>00 1250 kbps differential |      |
| I - Debug interface: non<br>B - Debug baud rate: 1921<br>R - DRAM test: disable<br>F - Firmware download<br>S - Set IP-Address<br>Q - Quit<br>D - Date: 10/22/2002 Mone<br>T - Time: 06:37:43_ | ne<br>00<br>ed<br>day                               |      |
| Connected 00:00:11 ANSI                                                                                                    | 19200 8-N-1 SCROLL CAPS NUM Capture Print echo      | - // |

**Picture 6.** HyperTerminal Window

The detailed procedure of download and setting of MAC, IP address, time/date and download of software is described in the INSUM System Clock Manual.

<sup>1)</sup> The MAC address is set by the manufacturer of the device. A modification is required only if it is not equal with the labeled (on the device cover) MAC address.

8

| <ul> <li>4.2 Configuration of the L<br/>The INSUM components on<br/>and network variables. The su<br/>The setting of the network ad<br/>way:</li> <li>1. Select MMI menu: SYSTE</li> <li>2. Choose address 5/35 (first<br/>2) Broas the function key INI</li> </ul> | ON network and Gateway<br>the LON network communi-<br>ubnet/node address range for<br>dress as well as the binding<br>EM INSTALLATION<br>at Gateway) | r <b>parameters</b><br>cate to each other using LON network addresse<br>or the Ethernet Gateway is from 5/35 to 5/39<br>g is done with the help of the MMI in the followir                      |
|----------------------------------------------------------------------------------------------------|----------------------------------------------------------------------------------------------------|----------------------------------------------------------------------------------------------------|
| 4. Press Service button on t                                                                                                    | he Gateway                                                                                                    |                                                                                                    |
| <ul> <li>The following Gateway param parameter, the available rang</li> <li>4.2.1 System</li> </ul>                                                                                                    | eter can be set by using Te<br>e and a short description so                                                                                          | elnet or MMI (recommended). In the next tables<br>rted by the MMI entry are shown.                                                                                                    |
| Parameter                                                                                                    | Range                                                                                                    | Description                                                                                                    |
| Field Device Timeout                                                                                                    | 1 (1) 100                                                                                                    | The update from MCU must be received within the time specified in this parameter.                                                                                                    |
| Control Command Timeout                                                                                                    | Disabled, 0.4 (0.1) 20                                                                                                    | If the Gateway doesn't receive an acknowl-<br>edgement to a sent control command by the<br>MCU within this specified time it repeats the<br>control command.                                    |
| Failsafe Heartbeat                                                                                                    | Disabled, 0.5 (0.5) 60                                                                                                    | This parameter defines the time interval at which the failsafe heartbeat is broadcasted.                                                                                                    |
| SU Lifesign Heartbeat                                                                                                    | 1 (1) 60                                                                                                    | This parameter determines the time interval<br>at which the SU Lifesign Heartbeat is to be<br>sent by the SU device.                                                                            |
| SU Lifesign Timeout                                                                                                    | 1 (1) 100                                                                                                    | This parameter defines the max. time inter-<br>val in which all SU Lifesign signals have to<br>be collected. After the specified time the<br>missing device is removed from the SU<br>Lifelist. |
| SU Lifelist Heartbeat                                                                                                    | Disabled, 1 (1) 60                                                                                                    | This parameter defines the time interval at which the SU lifelist to be sent to the MCU's.                                                                                                    |
| CA Priority                                                                                                    | 2 (1) 13                                                                                                    | This parameter assigns the priority order to the SU device in CA mechanism.                                                                                                    |
| CA Name                                                                                                    |                                                                                                    | The name assigned in this parameter is used as the device name in the MCU CA Table.                                                                                                    |
| Failsafe Mode                                                                                                    | Passive/Active                                                                                                    | Specifies the reaction of the Gateway when the DCS connection interrupts.                                                                                                    |
|                                                                                                    |                                                                                                    | PassiveGateway will interrupt the failsafe signal                                                                                                    |
|                                                                                                    |                                                                                                    | Active Gateway will send an activate                                                                                                    |

Notes:

#### 4.2.3 TCP/IP

| Parameter         | Value                                                                 | Description                                                                                                    |
|-------------------|-----------------------------------------------------------------------|----------------------------------------------------------------------------------------------------|
| Server IP Address | 0.0.0.1 255.255.255.254                                               | TCP/IP address of the OS Server<br>32 Bit address to identify a device in a IP<br>network (e.g. 192.168.7.27)                              |
| Server Port       | 2000(1)65535                                                          | This parameter defines the Port-Number to<br>be used by OS Client for connection to OS<br>Server via TCP/IP. (default value: 2000)         |
| Service Port      | 2000(1)65535                                                          | This parameter defines the Port-Number to<br>be used by OS Server for Log-Viewer and<br>Server-Parametering Tool. (default value:<br>2001) |
| Subnet Mask       | Default: 255.255.255.0                                                | This parameter is used by the transmitter to detect if the receiver of a message is part of the same network.                              |
| Default Gateway   | 0.0.0.0 255.255.255.254<br>(0.0.0.0 if no default Gateway<br>is used) | This parameter specifies the IP address of a Router, which transfers not local data packets to the destination network.                    |

**Note:** After changing TCP/IP related parameters the Gateway will restart automatically, within 5 seconds. All connections are disrupted. The CPU LED on the front of the Gateway will be switched off shortly and then on again for about 30sec. After that the Gateway works with the new IP address.

| Notes: | <ul> <li>4.3 Setting Gateway time and date on power on If there is no System Clock existing, it is required to set the time and date information of the Gateway each time the Gateway is powered on. One way is to use the OS Server Setup (provided with INSUM OS) and the other way is to use Telnet (provided with Microsoft Windows operating system). In both cases TCP/IP network is used to transfer the parameterization data. The precondition is that Gateway and PC have the correct TCP/IP setting. 4.3.1 OS Server Setup The OS Server Setup is part of the INSUM OS installation. To parameterize the time and date information in the Gateway different steps have to be done to allow a working TCP/IP communication. To reach this the OS Server Setup tool has to be started.</li></ul> |
|--------|----------------------------------------------------------------------------------------------------|
|        | IP address       Hostname       Port       Parametrize         New       Edit         Remove       Exit                                                                                                    |
|        | In the shown dialog the <b>New</b> button has to be pressed, to create a new data set.<br>The entry IP address has to be specified. To allow an easy identification the entry<br><b>Show as</b> can be used.<br><b>Note:</b> Do not change the <b>Maintenance-Port-Number</b> .                                                                                                    |
|        | OSServer Setup       X         Please enter IP address (or Host-Name) and<br>Maintenance-Port-Number of server.       OK         Default-Maintenance-Port-Number:       2001         IP address for a local server:       127.0.0.1 <ip address=""> or <host-name>       174.138.145.157         <maintenance-port-number>       2001         Host-Name       © Get from network         © Show as       Gateway157</maintenance-port-number></host-name></ip>                                                                                                    |
|        | After finishing and selecting the new data set the <b>Parameterize</b> button has to be pressed to establish the connection.                                                                                                    |
|        | On tab Set Gateway Time the time and date can be set to local PC time.<br>Note: The used time has to be UTC or GMT.                                                                                                    |

| Notos: |                                                                                                    |
|--------|----------------------------------------------------------------------------------------------------|
| NOLES. | SServer Setup                                                                                                    |
|        | LON Interface TCP/IP Interface Set Gateway Time Lon Identifier                                                         |
|        |                                                                                                    |
|        |                                                                                                    |
|        | UTC) Universal time coordinated:                                                                                       |
|        | Gateway: 11/25/2002 12:50:03                                                                                           |
|        |                                                                                                    |
|        | PC: 11/26/2002 12:54:18                                                                                                |
|        |                                                                                                    |
|        |                                                                                                    |
|        |                                                                                                    |
|        | Set GW time to PC time                                                                                                 |
|        |                                                                                                    |
|        |                                                                                                    |
|        |                                                                                                    |
|        |                                                                                                    |
|        | UK Abbrechen Ugemehmen                                                                                                 |
|        |                                                                                                    |
|        | 4.3.2 Leinet<br>The connection from the PC has to be done by running Telnet and connect to IP address and Port 2001 of |
|        | the Gateway. The following window shows all available commands:                                                        |
|        | Telpet - 192 168 200 135                                                                                               |
|        | Connect Edit Terminal Help                                                                                             |
|        | LonTCPGw (111201)!                                                                                                    |
|        | >?                                                                                                    |
|        | Available commands:                                                                                                    |
|        | bye<br>clients                                                                                                    |
|        | exit                                                                                                    |
|        | listpar                                                                                                    |
|        | netstat                                                                                                    |
|        | perform<br>plog                                                                                                    |
|        | server<br>setpar                                                                                                    |
|        | time 👘                                                                                                    |
|        |                                                                                                    |
|        | <b>Dicture 7</b> Telaet Window                                                                                         |
|        |                                                                                                    |
|        | The inputs below are requested for reading and setting the time:                                                       |
|        | time get print time                                                                                                    |
|        | time set <yyyy dd="" hh:mm:ss:xxx="" mm=""> set time</yyyy>                                                            |
|        |                                                                                                    |
|        |                                                                                                    |
|        |                                                                                                    |
|        |                                                                                                    |
|        |                                                                                                    |
|        |                                                                                                    |
|        |                                                                                                    |
|        |                                                                                                    |
| 12     | ARR                                                                                                    |

| Notes: | 5 Integration in an Ethernet network                                                                                                    |
|--------|----------------------------------------------------------------------------------------------------|
|        | <b>5.1 Direct Uplink</b><br>The simplest solution is a direct peer-to-peer connection between the communicating devices using a specific (crossover) cable.                                                                                                    |
|        | Network Interface Card (NIC)                                                                                                    |
|        | PC or Notebook                                                                                                    |
|        |                                                                                                    |
|        |                                                                                                    |
|        | ETHERNET                                                                                                    |
|        | Picture 8. Peer-to-Peer Topology                                                                                                    |
|        | <b>5.2</b> Connection via HUB / SWITCH<br>If more than two Ethernet devices have to communicate to each other, a star topology has to be used. In<br>that case all devices have to be connected to a central point, the hub. It is recommended to use a switched<br>hub. All data packets have to run through the hub, before continuing to its destination. The hub manages all<br>functions of the network and also acts as repeater for the data flow. This configuration is common with<br>twisted pair cable 10Base-T. Each device is connected directly in a peer-to-peer connection to the hub<br>(cable 1TGL940001R1). The max. length of the cable is 100m. |
|        |                                                                                                    |
|        |                                                                                                    |
|        |                                                                                                    |
|        |                                                                                                    |
|        |                                                                                                    |
|        |                                                                                                    |

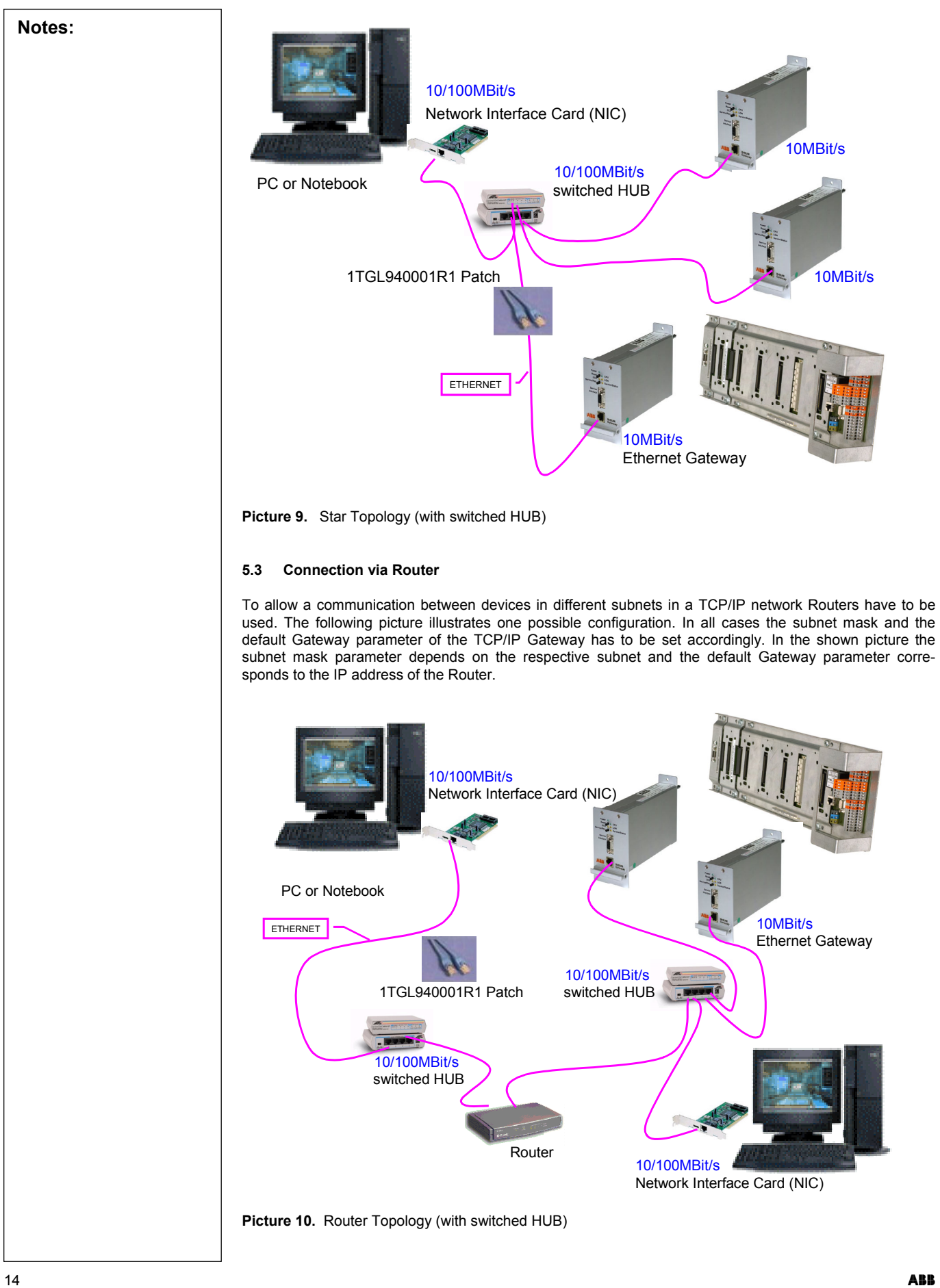

|        | 5.4 Network communication                                                                                                    |
|--------|----------------------------------------------------------------------------------------------------|
| Notes: | The standard connection is one Gateway to one client (PC with OS software or DCS interface).                                                                                                    |
|        | Several Gateways can be installed in an Ethernet network. The limitation depends on the total number of Ethernet devices (e.g. PC, Printer, Router etc.). The network configuration depends on the specific application                                                                                                    |
|        | Standard Ethernet network devices can be used whereby no specific hardware is required.                                                                                                    |
|        | <b>Note:</b><br>The Gateway supports up to 8 clients connected via an Ethernet network. I.e. if more than 8 clients are used (e.g. 10 OS Clients), then more Gateways have to be connected to the INSUM system. Only 4 DCS clients can be connected to one Gateway. This limitation is due to performance requirements for process operation. |
|        |                                                                                                    |
|        |                                                                                                    |
|        |                                                                                                    |
|        |                                                                                                    |
|        |                                                                                                    |
|        |                                                                                                    |
|        |                                                                                                    |
|        |                                                                                                    |
|        |                                                                                                    |
|        |                                                                                                    |
|        |                                                                                                    |
|        |                                                                                                    |
|        |                                                                                                    |
|        |                                                                                                    |
|        |                                                                                                    |
|        |                                                                                                    |
|        |                                                                                                    |
|        |                                                                                                    |
|        |                                                                                                    |
|        |                                                                                                    |
|        |                                                                                                    |
|        |                                                                                                    |
|        |                                                                                                    |
|        |                                                                                                    |
|        |                                                                                                    |

| 6 Diagnosis                                                                                                    |
|----------------------------------------------------------------------------------------------------|
| If there is no communication between the PC and the Gateway different steps can be done to identify the problem. This chapter describes two different operating system commands to verify an existing connection.                                                                                                    |
| <b>6.1 "Ping" command</b><br>To check if it is possible to communicate with the Gateway Microsoft Windows operating system offers the possibility to use the <b>ping</b> command.                                                                                                    |
| In a DOS-Command box the command ,ping' together with the IP address has to be entered. The following example shows an expected result.                                                                                                    |
| Note: The time could be different, depending on the network layout.                                                                                                    |
| C:\>ping 192.168.100.20                                                                                                    |
| Pinging 192.168.100.20 with 32 bytes of data:                                                                                                    |
| Reply from 192.168.100.20: bytes=32 time<10ms TTL=128                                                                                                    |
| Reply from 192.168.100.20: bytes=32 time<10ms TTL=128                                                                                                    |
| Reply from 192.168.100.20: bytes=32 time<10ms TTL=128                                                                                                    |
| Reply from 192.168.100.20: bytes=32 time<10ms TTL=128                                                                                                    |
| Ping statistics for 192.168.100.20:                                                                                                    |
| Packets: Sent = 4, Received = 4, Lost = 0 (0% loss),                                                                                                    |
| Approximate round trip times in milli-seconds:                                                                                                    |
| Minimum = Oms. Maximum = Oms. Average = Oms                                                                                                    |
| If it is not possible to reach the device with the ping command the window shows the following line.                                                                                                    |
| If it is not possible to reach the device with the ping command the window shows the following line.                                                                                                    |
| If it is not possible to reach the device with the ping command the window shows the following line.          Request timed out.         If Request timed out is shown, the TCP/IP address of the Gateway (using the MMI) and the Ethernet                                                                                                    |
| If it is not possible to reach the device with the ping command the window shows the following line.         Request timed out.         If Request timed out is shown, the TCP/IP address of the Gateway (using the MMI) and the Ethernet connection (using "ipconfig" command) have to be checked.         Note: If the connection to the Ethernet network is established the DCS LED on the Gateway front plate has to be off or flashing yellow.                                                                                                    |
| If it is not possible to reach the device with the ping command the window shows the following line.         Request timed out.         If Request timed out is shown, the TCP/IP address of the Gateway (using the MMI) and the Ethernet connection (using "ipconfig" command) have to be checked.         Note: If the connection to the Ethernet network is established the DCS LED on the Gateway front plate has to be off or flashing yellow.         6.2       "Ipconfig" command         To identify the IP address of the PC the "ipconfig" command is to use. In a DOS-Command box the command , ipconfig' has to be entered. The following example shows an expected result.                                                                                                    |
| If it is not possible to reach the device with the ping command the window shows the following line.         Request timed out.         If Request timed out is shown, the TCP/IP address of the Gateway (using the MMI) and the Ethernet connection (using "ipconfig" command) have to be checked.         Note: If the connection to the Ethernet network is established the DCS LED on the Gateway front plate has to be off or flashing yellow.         6.2 "Ipconfig" command         To identify the IP address of the PC the "ipconfig" command is to use. In a DOS-Command box the command ,ipconfig' has to be entered. The following example shows an expected result.         C:\>ipconfig                                                                                                    |
| If it is not possible to reach the device with the ping command the window shows the following line.          Request timed out.         If Request timed out is shown, the TCP/IP address of the Gateway (using the MMI) and the Ethernet connection (using "ipconfig" command) have to be checked.         Note: If the connection to the Ethernet network is established the DCS LED on the Gateway front plate has to be off or flashing yellow.         6.2 "Ipconfig" command         To identify the IP address of the PC the "ipconfig" command is to use. In a DOS-Command box the command ,ipconfig has to be entered. The following example shows an expected result.         C:\>ipconfig         Windows 2000 IP Configuration                                                                                                    |
| If it is not possible to reach the device with the ping command the window shows the following line.          Request timed out.         If Request timed out is shown, the TCP/IP address of the Gateway (using the MMI) and the Ethernet connection (using "ipconfig" command) have to be checked.         Note: If the connection to the Ethernet network is established the DCS LED on the Gateway front plate has to be off or flashing yellow.         6.2 "Ipconfig" command         To identify the IP address of the PC the "ipconfig" command is to use. In a DOS-Command box the command , ipconfig has to be entered. The following example shows an expected result.         C: \>ipconfig         Windows 2000 IP Configuration         Ethernet adapter Local Area Connection:                                                                                                    |
| If it is not possible to reach the device with the ping command the window shows the following line.          Request timed out.         If Request timed out is shown, the TCP/IP address of the Gateway (using the MMI) and the Ethernet connection (using "ipconfig" command) have to be checked.         Note: If the connection to the Ethernet network is established the DCS LED on the Gateway front plate has to be off or flashing yellow.         6.2 "Ipconfig" command         To identify the IP address of the PC the "ipconfig" command is to use. In a DOS-Command box the command ,ipconfig has to be entered. The following example shows an expected result.         C: \>ipconfig         Windows 2000 IP Configuration         Ethernet adapter Local Area Connection:         Connection-specific DNS Suffix . :                                                                                                    |
| If it is not possible to reach the device with the ping command the window shows the following line.         Request timed out.         If Request timed out is shown, the TCP/IP address of the Gateway (using the MMI) and the Ethernet connection (using "ipconfig" command) have to be checked.         Note: If the connection to the Ethernet network is established the DCS LED on the Gateway front plate has to be off or flashing yellow.         6.2 "Ipconfig" command         To identify the IP address of the PC the "ipconfig" command is to use. In a DOS-Command box the command , ipconfig has to be entered. The following example shows an expected result.         C:\>ipconfig         Windows 2000 IP Configuration         Ethernet adapter Local Area Connection:         Connection-specific DNS Suffix . :         IP Adress : 174.138.145.156                                                                            |
| If it is not possible to reach the device with the ping command the window shows the following line.         Request timed out.         If Request timed out is shown, the TCP/IP address of the Gateway (using the MMI) and the Ethernet connection (using "ipconfig" command) have to be checked.         Note: If the connection to the Ethernet network is established the DCS LED on the Gateway front plate has to be off or flashing yellow.         6.2 "Ipconfig" command         To identify the IP address of the PC the "ipconfig" command is to use. In a DOS-Command box the command , ipconfig has to be entered. The following example shows an expected result.         C:\>ipconfig         Windows 2000 IP Configuration         Ethernet adapter Local Area Connection:         Connection-specific DNS Suffix . :         IP Adress                                                                                              |
| If it is not possible to reach the device with the ping command the window shows the following line.         Request timed out.         If Request timed out is shown, the TCP/IP address of the Gateway (using the MMI) and the Ethernet connection (using "ipconfig" command) have to be checked.         Note: If the connection to the Ethernet network is established the DCS LED on the Gateway front plate has to be off or flashing yellow.         6.2 "Ipconfig" command         To identify the IP address of the PC the "ipconfig" command is to use. In a DOS-Command box the command , ipconfig         Windows 2000 IP Configuration         Ethernet adapter Local Area Connection:         Connection-specific DNS Suffix . :         IP Adress : 174.138.145.156         Subnet Mask : 255.255.255.0         Default Gateway :                                                                                                    |
| If it is not possible to reach the device with the ping command the window shows the following line.          Request timed out.         If Request timed out is shown, the TCP/IP address of the Gateway (using the MMI) and the Ethernet connection (using "ipconfig" command) have to be checked.         Note: If the connection to the Ethernet network is established the DCS LED on the Gateway front plate has to be off or flashing yellow.         6.2 "Ipconfig" command         To identify the IP address of the PC the "ipconfig" command is to use. In a DOS-Command box the command.jpconfig has to be entered. The following example shows an expected result.         C:\>ipconfig         Windows 2000 IP Configuration         Ethernet adapter Local Area Connection:         Connection-specific DNS Suffix .:         IP Adress                                                                                                |
| If it is not possible to reach the device with the ping command the window shows the following line.         Request timed out.         If Request timed out is shown, the TCP/IP address of the Gateway (using the MMI) and the Ethernet connection (using "ipconfig" command) have to be checked.         Note: If the connection to the Ethernet network is established the DCS LED on the Gateway front plate has to be off or flashing yellow.         6.2 "Ipconfig" command         To identify the IP address of the PC the "ipconfig" command is to use. In a DOS-Command box the command , ipconfig         Windows 2000 IP Configuration         Ethernet adapter Local Area Connection:         Connection-specific DNS Suffix . :         IP Adress : 174.138.145.156         Subnet Mask : 255.255.255.0         Default Gateway :         The IP address and the Subnet Mask of the Gateway has to be set accordingly (using the MMI). |
| If it is not possible to reach the device with the ping command the window shows the following line.          Request timed out.         If Request timed out is shown, the TCP/IP address of the Gateway (using the MMI) and the Ethernet connection (using "ipconfig" command) have to be checked.         Note: If the connection to the Ethernet network is established the DCS LED on the Gateway front plate has to be off or flashing yellow.         6.2 "Ipconfig" command         To identify the IP address of the PC the "ipconfig" command is to use. In a DOS-Command box the command ipconfig has to be entered. The following example shows an expected result.         C:\>ipconfig         Windows 2000 IP Configuration         Ethernet adapter Local Area Connection:         Connection-specific DNS Suffix .:         IP Adress                                                                                                |

16

## INSUM® **Ethernet Gateway Manual**

| 7.1 Machania                                                                                  | A: Technicai L                                                                                                    | Jala                                                                                                    |                                                                                  |                                                                                                    |                                                                                                    |                                                                                                  |
|-----------------------------------------------------------------------------------------------|----------------------------------------------------------------------------------------------------|----------------------------------------------------------------------------------------------------|----------------------------------------------------------------------------------|----------------------------------------------------------------------------------------------------|----------------------------------------------------------------------------------------------------|--------------------------------------------------------------------------------------------------|
| Characteristic                                                                                |                                                                                                    | Ethernet Gate                                                                                                    | ewav                                                                             | OS Interf                                                                                                    | ace                                                                                                    |                                                                                                  |
| Enclosure                                                                                     |                                                                                                    |                                                                                                    | Alumir                                                                           | nium metal case                                                                                                    |                                                                                                    |                                                                                                  |
| Dimensions (Wx                                                                                | (HxD)                                                                                                    | 67 x 135 x 21                                                                                                    | 5 mm                                                                             | 50 x 105 :                                                                                                    | x 210 mm                                                                                                   |                                                                                                  |
| Weight (ca.)                                                                                  | ,                                                                                                    | 0.8 kg                                                                                                    |                                                                                  | 0.9 kg                                                                                                    |                                                                                                    |                                                                                                  |
| Protection class                                                                              |                                                                                                    | -,                                                                                                    |                                                                                  | IP 30                                                                                                    |                                                                                                    |                                                                                                  |
| 7.2 Electrical                                                                                | Data                                                                                                    |                                                                                                    |                                                                                  |                                                                                                    |                                                                                                    |                                                                                                  |
| Characteristic                                                                                |                                                                                                    | Ethernet Gate                                                                                                    | eway, OS In                                                                      | terface                                                                                                    |                                                                                                    |                                                                                                  |
| Power Supply                                                                                  |                                                                                                    | 24VDC (18VD                                                                                                    | C36VDC)                                                                          |                                                                                                    |                                                                                                    |                                                                                                  |
| Power Consum                                                                                  | otion (max)                                                                                                    | 4 8 W                                                                                                    | ,                                                                                |                                                                                                    |                                                                                                    |                                                                                                  |
| Nominal current                                                                               | ( typ )                                                                                                    | 160 mA                                                                                                    |                                                                                  |                                                                                                    |                                                                                                    |                                                                                                  |
| Inrush current                                                                                | ( 99.7                                                                                                    | < 300m4                                                                                                    |                                                                                  |                                                                                                    |                                                                                                    |                                                                                                  |
| Storago Tompor                                                                                | ature                                                                                                    | -20°C to ±80%                                                                                                    | ~                                                                                |                                                                                                    |                                                                                                    |                                                                                                  |
|                                                                                               | aluit                                                                                                    | -20 0 10 +00 1                                                                                                    | 0                                                                                |                                                                                                    |                                                                                                    |                                                                                                  |
|                                                                                               | erature                                                                                                    | -5°C to +70°C                                                                                                    |                                                                                  |                                                                                                    |                                                                                                    |                                                                                                  |
| 7.3 Standards                                                                                 | 5                                                                                                    |                                                                                                    |                                                                                  |                                                                                                    |                                                                                                    |                                                                                                  |
| 7.3.1 EMC                                                                                     |                                                                                                    |                                                                                                    |                                                                                  |                                                                                                    |                                                                                                    |                                                                                                  |
| Standard *                                                                                    | Subject                                                                                                    |                                                                                                    |                                                                                  | Level                                                                                                    | Class                                                                                                    | Crite                                                                                            |
| EN 50081-1                                                                                    | 0,15-0,5 MHz                                                                                                    | ( 230VAC **                                                                                                    | )                                                                                | 79/66 dBuV                                                                                                    | В                                                                                                    | -                                                                                                |
|                                                                                               | 05 –30 MHz                                                                                                    | ( 230VAC **                                                                                                    | )                                                                                | 73/60 dBuV                                                                                                    | В                                                                                                    | -                                                                                                |
| EN 50081-1                                                                                    | 30 - 230 MHz                                                                                                    | ( Case )                                                                                                    |                                                                                  | 30 dBuV                                                                                                    | В                                                                                                    | -                                                                                                |
|                                                                                               |                                                                                                    | ( 0000 )                                                                                                    |                                                                                  |                                                                                                    |                                                                                                    |                                                                                                  |
|                                                                                               | 230 – 1000 MHz                                                                                                    | z (Case)                                                                                                    |                                                                                  | 37 dBuV                                                                                                    | В                                                                                                    | -                                                                                                |
| EN 61000-4-2                                                                                  | 230 – 1000 MHz<br>contact discharg                                                                                                    | z (Case)<br>ge                                                                                                    |                                                                                  | 37 dBuV<br>6kV                                                                                                    | B<br>3                                                                                                    | Ļ                                                                                                |
| EN 61000-4-2<br>EN 61000-4-3                                                                  | 230 – 1000 MHz<br>contact discharg<br>sinus modulation                                                                                                    | (Case)<br>z (Case)<br>ge<br>n                                                                                               |                                                                                  | 37 dBuV<br>6kV<br>10V/m                                                                                                    | B<br>3<br>3                                                                                                | ,<br>F                                                                                           |
| EN 61000-4-2<br>EN 61000-4-3<br>EN 61000-4-4                                                  | 230 – 1000 MHz<br>contact discharg<br>sinus modulation<br>230VAC **                                                                                                    | ( Case )<br>ge<br>n                                                                                                    |                                                                                  | 37 dBuV<br>6kV<br>10V/m<br>4kV                                                                                                    | B<br>3<br>3<br>4                                                                                           | ,<br>,<br>,                                                                                      |
| EN 61000-4-2<br>EN 61000-4-3<br>EN 61000-4-4                                                  | 230 – 1000 MHz<br>contact discharg<br>sinus modulation<br>230VAC **<br>24VDC power s                                                                                                    | z (Case)<br>ge<br>n<br>upply lines                                                                                          |                                                                                  | 37 dBuV<br>6kV<br>10V/m<br>4kV<br>2 kV                                                                                                    | B<br>3<br>3<br>4<br>3                                                                                      | 4<br>4<br>4<br>4                                                                                 |
| EN 61000-4-2<br>EN 61000-4-3<br>EN 61000-4-4                                                  | 230 – 1000 MHz<br>contact discharg<br>sinus modulation<br>230VAC **<br>24VDC power s<br>Lon XP 1250                                                                                                    | ge<br>upply lines                                                                                                    |                                                                                  | 37 dBuV<br>6kV<br>10V/m<br>4kV<br>2 kV<br>2kV                                                                                                    | B<br>3<br>4<br>3<br>4                                                                                      | -<br>-<br>-<br>-<br>-<br>-<br>-<br>-<br>-<br>-<br>-<br>-<br>-<br>-<br>-<br>-<br>-<br>-<br>-      |
| EN 61000-4-2<br>EN 61000-4-3<br>EN 61000-4-4                                                  | 230 – 1000 MHz<br>contact discharg<br>sinus modulation<br>230VAC **<br>24VDC power s<br>Lon XP 1250<br>Ethernet                                                                                                    | ( Case )<br>ge<br>n<br>upply lines                                                                                          |                                                                                  | 37 dBuV<br>6kV<br>10V/m<br>4kV<br>2 kV<br>2kV<br>2kV                                                                                                    | B<br>3<br>3<br>4<br>3<br>4<br>4<br>4                                                                       | -<br> <br> <br> <br> <br> <br> <br> <br> <br> <br>                                               |
| EN 61000-4-2<br>EN 61000-4-3<br>EN 61000-4-4                                                  | 230 – 1000 MHz<br>contact discharg<br>sinus modulation<br>230VAC **<br>24VDC power s<br>Lon XP 1250<br>Ethernet<br>230VAC ** Asy                                                                                                    | ( Case )<br>ge<br>n<br>upply lines<br>metrical / sym                                                                        | etrical                                                                          | 37 dBuV<br>6kV<br>10V/m<br>4kV<br>2 kV<br>2kV<br>2kV<br>2kV<br>2kV<br>2kV                                                                                              | B<br>3<br>4<br>3<br>4<br>4<br>4<br>3                                                                       | <br> <br> <br> <br> <br> <br> <br>                                                               |
| EN 61000-4-2<br>EN 61000-4-3<br>EN 61000-4-4                                                  | 230 – 1000 MHz<br>contact discharg<br>sinus modulation<br>230VAC **<br>24VDC power s<br>Lon XP 1250<br>Ethernet<br>230VAC ** Asy<br>24VDC power s<br>asymetrical / syn                                                                                                    | ( Case )<br>ge<br>n<br>upply lines<br>metrical / symu<br>upply lines,<br>metrical                                           | etrical                                                                          | 37 dBuV<br>6kV<br>10V/m<br>4kV<br>2 kV<br>2kV<br>2kV<br>2kV<br>2kV<br>2/1 kV                                                                                           | B<br>3<br>4<br>3<br>4<br>4<br>4<br>3<br>2                                                                  | 4<br>4<br>4<br>4<br>4<br>4<br>4<br>4<br>4<br>4<br>4<br>4<br>4<br>4<br>4<br>4<br>4<br>4<br>4      |
| EN 61000-4-2<br>EN 61000-4-3<br>EN 61000-4-4                                                  | 230 – 1000 MHz<br>contact discharg<br>sinus modulation<br>230VAC **<br>24VDC power s<br>Lon XP 1250<br>Ethernet<br>230VAC ** Asy<br>24VDC power s<br>asymetrical / syn<br>Lon XP 1250                                                                                                    | ( Case )<br>ge<br>n<br>upply lines<br>metrical / sym-<br>upply lines,<br>metrical                                           | etrical                                                                          | 37 dBuV<br>6kV<br>10V/m<br>4kV<br>2 kV<br>2kV<br>2kV<br>2kV<br>2/1 kV<br>1/0.5 kV                                                                                      | B<br>3<br>4<br>3<br>4<br>4<br>3<br>2<br>3                                                                  | 4<br>4<br>4<br>4<br>4<br>4<br>4<br>4<br>4<br>4<br>4                                              |
| EN 61000-4-2<br>EN 61000-4-3<br>EN 61000-4-4                                                  | 230 – 1000 MHz<br>contact discharg<br>sinus modulation<br>230VAC **<br>24VDC power s<br>Lon XP 1250<br>Ethernet<br>230VAC ** Asy<br>24VDC power s<br>asymetrical / syn<br>Lon XP 1250<br>Ethernet                                                                                                    | z (Case)<br>ge<br>n<br>upply lines<br>metrical / sym-<br>upply lines,<br>metrical<br>not teste                              | etrical                                                                          | 37 dBuV<br>6kV<br>10V/m<br>4kV<br>2 kV<br>2kV<br>2kV<br>2kV<br>2kV<br>2/1 kV<br>1/0.5 kV<br>2 kV<br>2 kV                                                               | B<br>3<br>4<br>3<br>4<br>4<br>4<br>3<br>2<br>3                                                             | 4<br>4<br>4<br>4<br>4<br>4<br>4<br>4<br>4<br>4<br>4<br>4<br>4<br>4<br>4<br>4<br>4<br>4<br>4      |
| EN 61000-4-2<br>EN 61000-4-3<br>EN 61000-4-4                                                  | 230 – 1000 MHz<br>contact discharg<br>sinus modulation<br>230VAC **<br>24VDC power s<br>Lon XP 1250<br>Ethernet<br>230VAC ** Asy<br>24VDC power s<br>asymetrical / syn<br>Lon XP 1250<br>Ethernet<br>230 VAC **                                                                                                    | z (Case)<br>ge<br>n<br>upply lines<br>metrical / sym-<br>upply lines,<br>metrical<br>not tester                             | etrical<br>d yet                                                                 | 37 dBuV<br>6kV<br>10V/m<br>4kV<br>2 kV<br>2kV<br>2kV<br>2kV<br>2/1 kV<br>1/0.5 kV<br>2 kV<br>2 kV<br>2 kV<br>10 V                                                      | B<br>3<br>4<br>3<br>4<br>4<br>3<br>2<br>3<br>3                                                             | -<br>ק<br>ק<br>ק<br>ק<br>ק                                                                       |
| EN 61000-4-2<br>EN 61000-4-3<br>EN 61000-4-4<br>EN 61000-4-5                                  | 230 – 1000 MHz<br>contact discharg<br>sinus modulation<br>230VAC **<br>24VDC power s<br>Lon XP 1250<br>Ethernet<br>230VAC ** Asy<br>24VDC power s<br>asymetrical / syn<br>Lon XP 1250<br>Ethernet<br>230 VAC **<br>230 VAC **                                                                                                | z (Case)<br>ge<br>n<br>upply lines<br>metrical / symucry<br>upply lines,<br>metrical                                        | etrical<br>d yet                                                                 | 37 dBuV<br>6kV<br>10V/m<br>4kV<br>2 kV<br>2kV<br>2kV<br>2kV<br>2kV<br>2/1 kV<br>1/0.5 kV<br>2 kV<br>2 kV<br>10 V<br>10 V                                               | B<br>3<br>4<br>3<br>4<br>4<br>4<br>3<br>2<br>3<br>3<br>3<br>3                                              | -<br>א<br>ג<br>ג<br>ג<br>ג<br>ג<br>ג<br>ג<br>ג<br>ג<br>ג<br>ג<br>ג<br>ג<br>ג<br>ג<br>ג<br>ג<br>ג |
| EN 61000-4-2<br>EN 61000-4-3<br>EN 61000-4-4<br>EN 61000-4-5                                  | 230 – 1000 MHz<br>contact discharg<br>sinus modulation<br>230VAC **<br>24VDC power s<br>Lon XP 1250<br>Ethernet<br>230VAC ** Asy<br>24VDC power s<br>asymetrical / syn<br>Lon XP 1250<br>Ethernet<br>230 VAC **<br>24VDC<br>Lon XP 1250                                                                                      | z (Case)<br>ge<br>n<br>upply lines<br>metrical / sym-<br>upply lines,<br>metrical<br>not tester                             | etrical<br>d yet                                                                 | 37 dBuV<br>6kV<br>10V/m<br>4kV<br>2 kV<br>2kV<br>2kV<br>2kV<br>2/1 kV<br>1/0.5 kV<br>2 kV<br>2 kV<br>2 kV<br>10 V<br>10 V                                              | B<br>3<br>4<br>3<br>4<br>4<br>4<br>3<br>2<br>3<br>3<br>3<br>3<br>3<br>3                                    | -<br>ק<br>ק<br>ק<br>ק<br>ק<br>ק<br>ק                                                             |
| EN 61000-4-2<br>EN 61000-4-3<br>EN 61000-4-4<br>EN 61000-4-5                                  | 230 – 1000 MHz<br>contact discharg<br>sinus modulation<br>230VAC **<br>24VDC power s<br>Lon XP 1250<br>Ethernet<br>230VAC ** Asy<br>24VDC power s<br>asymetrical / syn<br>Lon XP 1250<br>Ethernet<br>230 VAC **<br>24VDC<br>Lon XP 1250<br>Ethernet                                                                          | z (Case)<br>ge<br>n<br>upply lines<br>metrical / sym-<br>upply lines,<br>metrical<br>not tester                             | etrical<br>d yet                                                                 | 37 dBuV<br>6kV<br>10V/m<br>4kV<br>2 kV<br>2kV<br>2kV<br>2kV<br>2kV<br>2/1 kV<br>1/0.5 kV<br>2 kV<br>2 kV<br>10 V<br>10 V<br>10 V<br>10 V                               | B<br>3<br>4<br>3<br>4<br>4<br>4<br>3<br>2<br>3<br>3<br>3<br>3<br>3<br>3<br>3<br>3<br>3                     | -<br>ק<br>ק<br>ק<br>ק<br>ק<br>ק<br>ק<br>ק                                                        |
| EN 61000-4-2<br>EN 61000-4-3<br>EN 61000-4-4<br>EN 61000-4-5<br>EN 61000-4-6                  | 230 – 1000 MHz<br>contact discharg<br>sinus modulation<br>230VAC **<br>24VDC power s<br>Lon XP 1250<br>Ethernet<br>230VAC ** Asy<br>24VDC power s<br>asymetrical / syn<br>Lon XP 1250<br>Ethernet<br>230 VAC **<br>24VDC<br>Lon XP 1250<br>Ethernet<br>230 VAC **                                                            | z (Case)<br>ge<br>n<br>upply lines<br>metrical / symu<br>upply lines,<br>metrical<br>not tester                             | etrical<br>d yet<br>70 % Un                                                      | 37 dBuV<br>6kV<br>10V/m<br>4kV<br>2 kV<br>2kV<br>2kV<br>2kV<br>2kV<br>2/1 kV<br>1/0.5 kV<br>2 kV<br>10 V<br>10 V<br>10 V<br>10 V<br>10 V<br>10 V                       | B<br>3<br>4<br>3<br>4<br>4<br>4<br>3<br>2<br>3<br>3<br>3<br>3<br>3<br>3<br>3<br>3<br>4                     | -<br>ק<br>ק<br>ק<br>ק<br>ק<br>ק<br>ק<br>ק<br>ק<br>ק<br>ק<br>ק<br>ק<br>ק<br>ק<br>ק                |
| EN 61000-4-2<br>EN 61000-4-3<br>EN 61000-4-4<br>EN 61000-4-5<br>EN 61000-4-5                  | 230 – 1000 MHz<br>contact discharg<br>sinus modulation<br>230VAC **<br>24VDC power s<br>Lon XP 1250<br>Ethernet<br>230VAC ** Asy<br>24VDC power s<br>asymetrical / syn<br>Lon XP 1250<br>Ethernet<br>230 VAC **<br>24VDC<br>Lon XP 1250<br>Ethernet<br>230 VAC **                                                            | z (Case)<br>ge<br>n<br>upply lines<br>metrical / sym<br>upply lines,<br>metrical<br>not tester                              | etrical<br>d yet<br>70 % Un<br>40 % Un                                           | 37 dBuV<br>6kV<br>10V/m<br>4kV<br>2 kV<br>2 kV<br>2kV<br>2kV<br>2/1 kV<br>1/0.5 kV<br>2 kV<br>2 kV<br>2 kV<br>10 V<br>10 V<br>10 V<br>10 V<br>10 V<br>10 V<br>10 V     | B<br>3<br>4<br>3<br>4<br>4<br>4<br>3<br>2<br>3<br>3<br>3<br>3<br>3<br>3<br>3<br>3<br>4<br>4                | -<br>۹<br>۹<br>۹<br>۹<br>۹<br>۹<br>۹<br>۹<br>۹<br>۹<br>۹<br>۹<br>۹<br>۹<br>۹<br>۹<br>۹<br>۹<br>۹ |
| EN 61000-4-2<br>EN 61000-4-3<br>EN 61000-4-4<br>EN 61000-4-5<br>EN 61000-4-6                  | 230 – 1000 MHz<br>contact discharg<br>sinus modulation<br>230VAC **<br>24VDC power s<br>Lon XP 1250<br>Ethernet<br>230VAC ** Asy<br>24VDC power s<br>asymetrical / syn<br>Lon XP 1250<br>Ethernet<br>230 VAC **<br>24VDC<br>Lon XP 1250<br>Ethernet<br>230 VAC **                                                            | z (Case)<br>ge<br>n<br>upply lines<br>metrical / sym<br>upply lines,<br>metrical<br>not teste                               | etrical<br>d yet<br>70 % Un<br>40 % Un<br><5% Un                                 | 37 dBuV<br>6kV<br>10V/m<br>4kV<br>2 kV<br>2kV<br>2kV<br>2kV<br>2kV<br>2/1 kV<br>1/0.5 kV<br>2 kV<br>2 kV<br>10 V<br>10 V<br>10 V<br>10 V<br>10 V<br>10 V<br>10 V<br>10 | B<br>3<br>4<br>3<br>4<br>4<br>4<br>3<br>2<br>3<br>3<br>3<br>3<br>3<br>3<br>3<br>3<br>4<br>A<br>A<br>C      | -<br>-<br>4<br>4<br>4<br>4<br>4<br>4<br>4<br>4<br>4<br>4<br>4<br>4<br>4<br>4<br>4<br>4<br>4<br>4 |
| EN 61000-4-2<br>EN 61000-4-3<br>EN 61000-4-4<br>EN 61000-4-5<br>EN 61000-4-6<br>EN 61000-4-11 | 230 – 1000 MHz<br>contact discharg<br>sinus modulation<br>230VAC **<br>24VDC power s<br>Lon XP 1250<br>Ethernet<br>230VAC ** Asy<br>24VDC power s<br>asymetrical / syn<br>Lon XP 1250<br>Ethernet<br>230 VAC **<br>24VDC<br>Lon XP 1250<br>Ethernet<br>230 VAC **<br>24VDC<br>Lon XP 1250<br>Ethernet<br>230 VAC **          | z (Case)<br>ge<br>n<br>upply lines<br>metrical / sym-<br>upply lines,<br>metrical<br>not tester                             | etrical<br>d yet<br>70 % Un<br>40 % Un<br><5% Un<br>70 % Un                      | 37 dBuV<br>6kV<br>10V/m<br>4kV<br>2 kV<br>2kV<br>2kV<br>2kV<br>2kV<br>2/1 kV<br>1/0.5 kV<br>2 kV<br>2 kV<br>10 V<br>10 V<br>10 V<br>10 V<br>10 V<br>10 V<br>10 V<br>10 | B<br>3<br>4<br>3<br>4<br>4<br>4<br>3<br>2<br>3<br>3<br>3<br>3<br>3<br>3<br>3<br>3<br>4<br>A<br>A<br>C<br>A | -<br>۹<br>۹<br>۹<br>۹<br>۹<br>۹<br>۹<br>۹<br>۹<br>۹<br>۹<br>۹<br>۹<br>۹<br>۹<br>۹<br>۹<br>۹<br>۹ |
| EN 61000-4-2<br>EN 61000-4-3<br>EN 61000-4-4<br>EN 61000-4-5<br>EN 61000-4-6<br>EN 61000-4-11 | 230 – 1000 MHz<br>contact discharg<br>sinus modulation<br>230VAC **<br>24VDC power s<br>Lon XP 1250<br>Ethernet<br>230VAC ** Asy<br>24VDC power s<br>asymetrical / syn<br>Lon XP 1250<br>Ethernet<br>230 VAC **<br>24VDC<br>Lon XP 1250<br>Ethernet<br>230 VAC **<br>24VDC<br>Lon XP 1250<br>Ethernet<br>230 VAC **<br>24VDC | z (Case)<br>ge<br>n<br>upply lines<br>metrical / sym-<br>upply lines,<br>metrical<br>not tester<br>VDC<br>VDC<br>VDC        | etrical<br>d yet<br>70 % Un<br>40 % Un<br><5% Un<br>70 % Un<br>40 % Un           | 37 dBuV<br>6kV<br>10V/m<br>4kV<br>2 kV<br>2kV<br>2kV<br>2kV<br>2kV<br>2/1 kV<br>1/0.5 kV<br>2 kV<br>2 kV<br>10 V<br>10 V<br>10 V<br>10 V<br>10 V<br>10 V<br>10 V<br>10 | B<br>3<br>4<br>3<br>4<br>4<br>4<br>3<br>2<br>3<br>3<br>3<br>3<br>3<br>3<br>3<br>3<br>4<br>A<br>A<br>C<br>A | -<br>-<br>4<br>4<br>4<br>4<br>4<br>4<br>4<br>4<br>4<br>4<br>4<br>4<br>4<br>4<br>4<br>4<br>4<br>4 |
| EN 61000-4-2<br>EN 61000-4-3<br>EN 61000-4-4<br>EN 61000-4-5<br>EN 61000-4-6<br>EN 61000-4-11 | 230 – 1000 MHz<br>contact discharg<br>sinus modulation<br>230VAC **<br>24VDC power s<br>Lon XP 1250<br>Ethernet<br>230VAC ** Asy<br>24VDC power s<br>asymetrical / syn<br>Lon XP 1250<br>Ethernet<br>230 VAC **<br>24VDC<br>Lon XP 1250<br>Ethernet<br>230 VAC **<br>24VDC<br>Lon XP 1250<br>Ethernet<br>230 VAC **<br>24VDC | z (Case)<br>ge<br>n<br>upply lines<br>metrical / symu<br>upply lines,<br>metrical<br>not tester<br>VDC<br>VDC<br>VDC<br>VDC | etrical<br>d yet<br>70 % Un<br>40 % Un<br><5% Un<br>70 % Un<br>40 % Un<br><5% Un | 37 dBuV<br>6kV<br>10V/m<br>4kV<br>2 kV<br>2kV<br>2kV<br>2kV<br>2kV<br>2/1 kV<br>1/0.5 kV<br>2 kV<br>10 V<br>10 V<br>10 V<br>10 V<br>10 V<br>10 V<br>10 V<br>10         | B<br>3<br>3<br>4<br>3<br>4<br>4<br>4<br>3<br>2<br>3<br>3<br>3<br>3<br>3<br>3<br>3<br>3<br>3<br>3<br>3      | -<br>۹<br>۹<br>۹<br>۹<br>۹<br>۹<br>۹<br>۹<br>۹<br>۹<br>۹<br>۹<br>۹<br>۹<br>۹<br>۹<br>۹<br>۹<br>۹ |

Notes:

7.3.2 Insulation test According IEC 60255-5 chap.4

| Subject   | Reference Point    | Level    | Class |
|-----------|--------------------|----------|-------|
| 24VDC     | Ground plane       | ± 0.8 kV | 3     |
| 24VDC     | Internal bus lines | ± 0.8 kV | 3     |
| Bus lines | Ground plane       | ± 0.8 kV | 3     |

#### 7.3.3 Environmental Testing

| Subject                | International | European      |
|------------------------|---------------|---------------|
| Vibration (sinusodial) | IEC 255-21-1  |               |
| Shock and bump         | IEC 255-21-2  |               |
| Cold                   | IEC 68-2-1    | EN 60068-2-1  |
| Dry heat               | IEC 68-2-2    | EN 60068-2-2  |
| Vibration (sinusodial) | IEC 68-2-6    | EN 60068-2-6  |
| Damp heat, cyclic      | IEC 68-2-30   | EN 60068-2-30 |

| Abbreviation | Term                       | Explanation / Comments                                                                                                    |
|--------------|----------------------------|----------------------------------------------------------------------------------------------------|
|              | Alarm                      | Alarm is defined as status transition from any state to<br>abnormal state. Status transition to abnormal state can be<br>data crossing over the predefined alarm limit.                                                                         |
|              | Backplane                  | INSUM backbone, holds following INSUM devices:<br>Router, Gateways, Clock, Power Supply. Part of the<br>INSUM Communication Unit, see ICU                                                                                                    |
| CA           | Control Access             | A function of INSUM system that allows definition of operating privileges for each device level (e.g. PCS, Gateway, field device)                                                                                                    |
| CAT          | Control Access Table       | Table containing control access privileges                                                                                                    |
| СВ           | Circuit Breaker            | Circuit breaker unit (here: ABB SACE Emax with electronic release PR112-PD/LON)                                                                                                    |
| ст           | Current Transformer        | Current Transformer                                                                                                    |
| DCS          | Distributed Control System | see also PCS                                                                                                    |
| Eth          | Ethernet                   | Ethernet is a local area network (LAN) technology. The Ethernet standard specifies the physical medium, access control rules and the message frames.                                                                                            |
|              | Event                      | An event is a status transition from one state to another.                                                                                                    |
|              |                            | It can be defined as alarm, if the state is defined as abnormal or as warning as a pre-alarm state.                                                                                                    |
| FD           | Field Device               | Term for devices connected to the LON fieldbus (e.g. motor control units or circuit breaker protection)                                                                                                    |
| FU           | Field Unit                 | see Field Device                                                                                                    |
| GPI          | General Purpose Input      | Digital input on MCU for general use                                                                                                    |
| GPO          | General Purpose Output     | Digital output on MCU for general use                                                                                                    |
| GPS          | Global Positioning System  | System to detect local position, universal time and time<br>zone, GPS technology provides accurate time to a<br>system                                                                                                    |
| GW           | Gateway                    | A Gateway is used as an interface between LON protocol<br>in INSUM and other communication protocols<br>(e.g. TCP/IP, Profibus, Modbus)                                                                                                    |
| НМІ          | Human Machine Interface    | Generic expression for switchgear level communication interfaces to field devices, either switchboard mounted or hand held                                                                                                    |
| ICU          | INSUM Communications Unit  | INSUM Communications Unit consists of devices such as<br>backplane, Gateways, Routers, System Clock and Power<br>Supply. It provides the communication interface within<br>INSUM and between INSUM and control systems.                         |
|              |                            | Formerly used expressions: SGC, SU                                                                                                    |
| INSUM        | INSUM                      | Integrated System for User optimized Motor<br>Management. The concept of INSUM is to provide a<br>platform for integration of smart components, apparatus<br>and software tools for engineering and operation of the<br>motor control switchgea |
| INSUM OS     | INSUM Operator Station     | Tool to parameterise, monitor and control devices in the INSUM system                                                                                                    |
| ITS          | Integrated Tier Switch     | The Intelligent Tier Switch is an ABB SlimLine switch fuse<br>with integrated sensors and microprocessor based<br>electronics for measurement and surveillance                                                                                  |
| LON          | Local Operating Network    | LON is used as an abbreviation for LonWorks network. A variation of LON is used as a switchgear bus in the INSUM system                                                                                                    |
| LonTalk      | LonTalk protocol           | Fieldbus communication protocol used in LonWorks networks                                                                                                    |
|              |                            |                                                                                                    |

| Notes: | Abbreviation | Term                                                | Explanation / Comments                                                                                                    |
|--------|--------------|-----------------------------------------------------|----------------------------------------------------------------------------------------------------|
|        | LonWorks     | LonWorks network                                    | A communication network built using LonWorks network technology, including e.g. Neuron chip and LonTalk protocol                                                                                                    |
|        | MCU          | Motor Control Unit                                  | Motor Control Unit is a common name for a product range<br>of electronic motor controller devices (field device) in<br>INSUM. A MCU is located in a MNS motor starter, where<br>its main tasks are protection, control and monitoring of<br>motor and the related motor starter equipment. |
|        | ММІ          | Man Machine Interface                               | The switchgear level INSUM HMI device to parameterize and control communication and field devices.                                                                                                    |
|        | MNS          | MNS                                                 | ABB Modular Low Voltage Switchgear                                                                                                    |
|        |              | Modbus, Modbus RTU                                  | Fieldbus communication protocol                                                                                                    |
|        | NV,nv        | LON Network Variable                                | Network variable is a data item in LonTalk protocol application containing max. 31 bytes of data.                                                                                                    |
|        | Nvi, nvi     | LON Network Variable input                          | LON bus input variable                                                                                                    |
|        | Nvo, nvo     | LON Network Variable output                         | LON bus output variable                                                                                                    |
|        | OS           | Operator Station                                    | see INSUM OS                                                                                                    |
|        | PCS          | Process Control System                              | High level process control system                                                                                                    |
|        | PLC          | Programmable Local<br>Controller                    | Low level control unit                                                                                                    |
|        | PR           | Programmable Release                                | Circuit breaker protection/release unit<br>(here: ABB SACE Emax PR112-PD/LON)                                                                                                    |
|        |              | Profibus DP                                         | Fieldbus communication protocol with cyclic data transfer                                                                                                    |
|        |              | Profibus DP-V1                                      | Fieldbus communication protocol, extension of Profibus DP allowing acyclic data transfer and multi master.                                                                                                    |
|        | РТВ          | Physikalisch-Technische<br>Bundesanstalt            | Authorized body in Germany to approve Ex-e applications.                                                                                                    |
|        | PTC          | Positive<br>Temperature<br>Coefficient              | A temperature sensitive resistor used to detect high motor<br>temperature and to trip the motor if an alarm level is<br>reached.                                                                                                    |
|        | RCU          | Remote Control Unit                                 | Locally installed control device for motor starter,<br>interacting directly with starter passing MCU for local<br>operations.                                                                                                    |
|        |              | Router                                              | Connection device in the LON network to interconnect different LON subnets. Part of the INSUM Communications Unit.                                                                                                    |
|        | RTC          | Real Time Clock                                     | Part of the INSUM System Clock and and optionally time master of the INSUM system                                                                                                    |
|        | SCADA        | Supervisory Control and Data Acquisition            |                                                                                                    |
|        | SGC          | Switchgear Controller                               | Former term used for INSUM Communications Unit                                                                                                    |
|        | SU           | Switchgear Unit                                     | Former term used for INSUM Communications Unit                                                                                                    |
|        |              | System Clock                                        | INSUM device providing time synchronisation between a time master and all MCUs. Part of the INSUM Communication Unit, see ICU                                                                                                    |
|        | TCP/IP       | Transmission Control Protocol<br>/Internet Protocol | TCP/IP is a high-level, connection oriented, reliable, full duplex communication protocol developed for integration of the heterogenous systems.                                                                                                    |
|        | TFLC         | Thermal Full Load Current                           | See MCU Parameter Description for explanation                                                                                                    |
|        | TOL          | Thermal Overload                                    | See MCU Parameter Description for explanation                                                                                                    |
|        |              | Trip                                                | A consequence of an alarm activated or an external trip<br>command from another device to stop the motor or trip<br>the circuit breaker.                                                                                                    |

| Abbraviation Torre |              |                            |                                                                                                    |
|--------------------|--------------|----------------------------|----------------------------------------------------------------------------------------------------|
| Notes:             | Abbreviation | Term                       | Explanation / Comments                                                                                                    |
|                    | UTC          | Coordinated Universal Time | Coordinated Universal Time is the international time<br>standard, formerly referred to as Greenwich Meridian<br>Time (GMT). Zero (0) hours UTC is midnight in<br>Greenwich England, which lies on the zero longitudinal<br>meridian. Universal time is based on a 24 hours clock. |
|                    | VU           | Voltage Unit               | Voltage measurement and power supply unit for MCU 2                                                                                                    |
|                    |              | Wink                       | The Wink function enables identification of a device on the LON network. When a device receives a Wink-message via the fieldbus, it responds with a visual indication (flashing LED)                                                                                              |
|                    |              |                            |                                                                                                    |
|                    |              |                            |                                                                                                    |
|                    |              |                            |                                                                                                    |
|                    |              |                            |                                                                                                    |
|                    |              |                            |                                                                                                    |
|                    |              |                            |                                                                                                    |
|                    |              |                            |                                                                                                    |
|                    |              |                            |                                                                                                    |
|                    |              |                            |                                                                                                    |
|                    |              |                            |                                                                                                    |
|                    |              |                            |                                                                                                    |
|                    |              |                            |                                                                                                    |
|                    |              |                            |                                                                                                    |
|                    |              |                            |                                                                                                    |
|                    |              |                            |                                                                                                    |
|                    |              |                            |                                                                                                    |
|                    |              |                            |                                                                                                    |
|                    |              |                            |                                                                                                    |
|                    |              |                            |                                                                                                    |
|                    |              |                            |                                                                                                    |

| Notes: | 9 Index                              |                                                  |
|--------|--------------------------------------|--------------------------------------------------|
|        |                                      |                                                  |
|        | Abbreviations 20                     | MAC address 8                                    |
|        |                                      | Maintenance-Port-Number 11<br>Mechanical Setup 6 |
|        | Bootcode download 8                  |                                                  |
|        |                                      | Network address, setting 9                       |
|        | CA Priority 9                        | OS Server Setup 11                               |
|        | Configuration 8.9                    |                                                  |
|        | Connection 5                         | Parameter File Version 9                         |
|        | Control Command Timeout 9            | Parameters, device data 9                        |
|        | DCS communication limitations 5      | Parameters, system 9<br>Parameters, TCP/IP, 10   |
|        | Diagnosis 16                         | Ping command 16                                  |
|        | Dimensions 17                        | Power Supply 17                                  |
|        | Direct Uplink 13                     | Pushbuttons 7                                    |
|        | Documents, related 4                 |                                                  |
|        |                                      | Router, connection via 14                        |
|        | Electrical Data 17                   |                                                  |
|        | EMU 17<br>Environmental Testing 10   | Server IP Address 10                             |
|        | Ethernet network integration into 13 | Server Port 10<br>Service Port 10                |
|        | Ensine network, integration into 10  | Software version 4                               |
|        | Failsafe Heartbeat 9                 | Standards 17                                     |
|        | Failsafe Mode 9                      | SU Lifelist Heartbeat 9                          |
|        | Field Device Timeout 9               | SU Lifesign Heartbeat 9                          |
|        | Firmware download 8                  | SU Lifesign Timeout 9                            |
|        | Firmware Version 9                   | Subnet Mask 10                                   |
|        | Hardware Version 9                   | TCP/IP address 8                                 |
|        |                                      | Technical Data 17                                |
|        | Indications 7                        | Terms 20                                         |
|        | Insulation test 19                   | Time and date, setting of 8, 11                  |
|        | Interraces 7                         |                                                  |
|        |                                      |                                                  |
|        |                                      |                                                  |
|        |                                      |                                                  |
|        |                                      |                                                  |
|        |                                      |                                                  |
|        |                                      |                                                  |
|        |                                      |                                                  |
|        |                                      |                                                  |
|        |                                      |                                                  |
|        |                                      |                                                  |
|        |                                      |                                                  |
|        |                                      |                                                  |
|        |                                      |                                                  |
|        |                                      |                                                  |
|        |                                      |                                                  |
|        |                                      |                                                  |
|        |                                      |                                                  |
|        |                                      |                                                  |
|        |                                      |                                                  |
|        |                                      |                                                  |
|        |                                      |                                                  |
|        |                                      |                                                  |
|        |                                      |                                                  |
|        |                                      |                                                  |
|        |                                      |                                                  |
|        |                                      |                                                  |

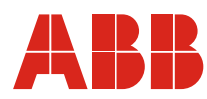

#### ABB Schaltanlagentechnik GmbH Wallstadter Str. 59 D - 68526 Ladenburg / Germany

Related Products, News, Local Contacts: www.abb.com/mns

Editor: DEAST/BT Publication No: 1TGC901060M0201